## How to Look up a Unit's SPO

**Introduction** This guide provides the procedures for looking up a Unit's SPO in Direct Access (DA) using the Airport Terminal.

**Procedures** See below.

| Step |                                                  |              | Action           |       |           |           |       |  |  |  |  |
|------|--------------------------------------------------|--------------|------------------|-------|-----------|-----------|-------|--|--|--|--|
| 1    | Select Airport Terminal from the Orders pagelet. |              |                  |       |           |           |       |  |  |  |  |
|      | Orders                                           |              |                  |       | 0 •-      |           |       |  |  |  |  |
|      | PCS Orders                                       |              | Airport Terminal |       |           |           |       |  |  |  |  |
|      | Applicant Orders                                 |              | Contract Clauses |       |           |           |       |  |  |  |  |
|      |                                                  |              |                  |       |           | -         |       |  |  |  |  |
| 2    | Select the Dept Ru                               | n tab.       |                  |       |           |           |       |  |  |  |  |
|      | Airport Terminal Dep                             | ot Run       |                  |       |           |           |       |  |  |  |  |
|      | Department:                                      |              |                  |       |           |           |       |  |  |  |  |
|      | Relation Type:                                   | ✓ From I     | Date:            | 31    | Action:   |           |       |  |  |  |  |
|      | Order Status:                                    | To Dat       | te:              | 31    | Reason Co | de:       |       |  |  |  |  |
|      | Order Status: Penartures Arrivals                |              |                  |       |           |           |       |  |  |  |  |
|      | Allivais                                         |              |                  |       |           |           |       |  |  |  |  |
|      |                                                  |              |                  | -     |           |           | Order |  |  |  |  |
|      | Empl ID                                          | Last Name    | First Name       | Rank  | Status    | Duty Type | Туре  |  |  |  |  |
|      | 1                                                |              |                  |       |           |           |       |  |  |  |  |
|      | Airport Terminal   Dept Ru                       | n            |                  |       |           |           |       |  |  |  |  |
|      |                                                  |              |                  |       |           |           |       |  |  |  |  |
| 3    | Relationship Type                                | – Select HRS | from the drop-c  | lown. |           |           |       |  |  |  |  |
|      | Airport Terminal                                 | Dept Run     |                  |       |           |           |       |  |  |  |  |
|      | Relation Type:                                   |              |                  |       |           |           |       |  |  |  |  |
|      | Department: ISC                                  |              |                  |       |           |           |       |  |  |  |  |
|      | Location Code: Unit                              | /n Unit      |                  |       |           |           |       |  |  |  |  |
|      | lob Family:                                      |              | Re               |       |           |           |       |  |  |  |  |
|      | Job Failing.                                     |              |                  |       |           |           |       |  |  |  |  |
|      |                                                  |              |                  |       |           |           |       |  |  |  |  |
|      | Order In/Out Emp                                 | pl ID        | La               |       |           |           |       |  |  |  |  |
|      | 1                                                |              |                  |       |           |           |       |  |  |  |  |
|      |                                                  |              |                  |       |           |           |       |  |  |  |  |
|      |                                                  |              |                  |       |           |           |       |  |  |  |  |

Continued on next page

## How to Look up a Unit's SPO, Continued

## Procedures,

continued

| Step | Action                                                                                 |                                           |                        |            |                                |            |            |                |                            |  |  |  |
|------|----------------------------------------------------------------------------------------|-------------------------------------------|------------------------|------------|--------------------------------|------------|------------|----------------|----------------------------|--|--|--|
| 4    | <b>Department</b> – Enter the Department ID of the Unit you are trying to find the SPO |                                           |                        |            |                                |            |            |                |                            |  |  |  |
|      | for and click <b>Execute</b> .                                                         |                                           |                        |            |                                |            |            |                |                            |  |  |  |
|      | Airport Te                                                                             | erminal                                   | Dept Ru                | n          |                                |            |            |                |                            |  |  |  |
|      |                                                                                        |                                           |                        |            |                                |            |            |                |                            |  |  |  |
|      | Relation                                                                               | Type:                                     | HRS                    | $\sim$     |                                |            |            |                |                            |  |  |  |
|      | Departm                                                                                | nent:                                     | 000710 Q CGC GREENMILE |            |                                |            |            |                | Order In/Out               |  |  |  |
|      | Dopuru                                                                                 |                                           |                        |            |                                |            |            |                | Last Review Dt             |  |  |  |
|      | Location                                                                               |                                           |                        |            |                                |            |            |                |                            |  |  |  |
|      | Job Fan                                                                                | nily:                                     | (                      | 2          | Reg Region:                    | Q          | Exe        | cute           |                            |  |  |  |
|      |                                                                                        |                                           |                        |            |                                |            |            |                |                            |  |  |  |
|      |                                                                                        |                                           |                        |            |                                |            |            |                |                            |  |  |  |
|      | Orde                                                                                   | Order In/Out Empl ID Last Name First Name |                        | Job 1      | Job Title                      |            |            |                |                            |  |  |  |
|      | 1                                                                                      |                                           |                        |            |                                |            |            |                |                            |  |  |  |
|      |                                                                                        |                                           |                        |            |                                |            |            |                |                            |  |  |  |
|      | Airport 1                                                                              | Terminal                                  | Dept Run               |            |                                |            |            |                |                            |  |  |  |
|      |                                                                                        |                                           |                        |            |                                |            |            |                |                            |  |  |  |
|      |                                                                                        |                                           | 0 1111                 | 1. / 1     | 1 1 1                          |            |            | • .•           | 1                          |  |  |  |
| 5    | The Uni                                                                                | it's SP                                   | O will be              | listed     | under the Paren                | t Dept     | ID De      | scriptio       | <b>n</b> column            |  |  |  |
|      | (there ar                                                                              | re 33 d                                   | lifferent o            | column     | s). Reference the              | Standa     | ard Dis    | stributio      | n List (SDL)               |  |  |  |
|      | or conta                                                                               | ct the                                    | SPO via                | their E    | mail address in C              | G Port     | al to d    | etermin        | e the most up-             |  |  |  |
|      | to-date 1                                                                              | mailin                                    | g address              |            |                                |            |            |                |                            |  |  |  |
|      |                                                                                        |                                           | 0                      |            |                                |            |            |                |                            |  |  |  |
|      | Order In/Out                                                                           | Empl ID                                   | Last Name              | First Name | Job Title                      | Empl Class | Reg Region | Parent Dept ID | Parent Dept ID Description |  |  |  |
|      | 1                                                                                      | 1111111                                   | EDGECOMB               | PAUL       | Master Chief Boatswain's Mate  | AD         | AD         | 042312         | BASE DET STL SPO (PS)      |  |  |  |
|      | 2                                                                                      | 2222222                                   | HOWELL                 | BRUTUS     | Chief Boatswain's Mate         | AD         | AD         | 042312         | BASE DET STL SPO (PS)      |  |  |  |
|      | 3                                                                                      | 3333333                                   | COFFEY                 | JOHN       | Chief Culinary Specialist      | AD         | AD         | 042312         | BASE DET STL SPO (PS)      |  |  |  |
|      | 4                                                                                      | 444444                                    | BITTERBUCK             | ARLEN      | Chief Machinery Technician     | AD         | AD         | 042312         | BASE DET STL SPO (PS)      |  |  |  |
|      | 5                                                                                      | 5555555                                   | DELACROIX              | EDWARD     | First Class Boatswain's Mate   | AD         | AD         | 042312         | BASE DET STL SPO (PS)      |  |  |  |
|      | 6                                                                                      | 6666666                                   | STANTON                | DEAN       | Second Class Boatswain's Mate  | AD         | AD         | 042312         | BASE DET STL SPO (PS)      |  |  |  |
|      | 7                                                                                      | 7777777                                   | WETMORE                | PERCY      | First Class Machinery Technici | AD         | AD         | 042312         | BASE DET STL SPO (PS)      |  |  |  |
|      |                                                                                        |                                           |                        |            |                                |            |            |                |                            |  |  |  |